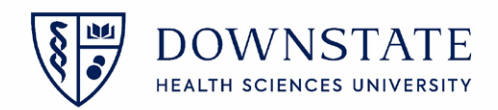

## AUC (Appropriate Use Criteria) Workflow

AUC workflow is applicable to all the Outpatient, Emergency, Amb Surg, Recurring, OP Pre-reg. The advance imaging orders starting with CT, MRI, MRA, NM, NMC will reflect the AUC changes.

- 1. Find a patient
- 2. Click on the Enter Order icon
- 3. Open a Radiology Order starting with CT, MRI, MRA, NM, NMC
- 4. The three new fields for AUC will be seen on all the advanced radiology order forms. The new fields are
  - Clinical Indication
  - AppropriateUseCriteriaEntry
  - BypassAUCChecking

| ClinicalIndicators   | Appropriate Uno Chera Entry CoS Mediument DSN DSN Score | BypassAUCChecking |
|----------------------|---------------------------------------------------------|-------------------|
| Special Instructions |                                                         |                   |

5. Chart all the mandatory fields on the order along with the necessary info

## 6. Chart the Working Diagnosis

| 🔛 Radiology                                                                     | / CT - TEST, CLSHEP                           |                             |                                                                |                |                                                                      |                  |            |
|---------------------------------------------------------------------------------|-----------------------------------------------|-----------------------------|----------------------------------------------------------------|----------------|----------------------------------------------------------------------|------------------|------------|
| TEST, CLS<br>Star Clin<br>Allergi                                               | HEP<br>nic<br>es: No Known Allergies          |                             | Unreviewed Allergies                                           |                | 1932674 / 8202171<br>Rebick, Gabriel                                 | 31y (12-12-1988) | Female 🕜   |
| Please indic                                                                    | ate the reason for the study.                 |                             |                                                                |                |                                                                      |                  |            |
| Order:                                                                          | CT Abdomen and Pelvis (Stone Study) WithOut C | Dral/IV Contrast            |                                                                |                | Order ID: 00                                                         | 1BCJ549          |            |
| Requested By:                                                                   | Garcia, Shamar                                |                             |                                                                | Template Name: |                                                                      |                  |            |
| Messages:                                                                       |                                               |                             |                                                                |                |                                                                      |                  | (A)<br>(7) |
| Is the patient of<br>No<br>Requested Da<br>11-03-2021<br>Reason for Stu<br>test | n ISOLATION?                                  | Transport Method            | Besper #<br>[3] 7182705168<br>Contraindications<br>[3] Unknown |                | Height (Weight (eg)<br>Height (cm)<br>Relevant Results (last 7 days) | BSA 5            |            |
| Working Dx<br>171.4 Abdomina<br>ClinicalIndicat                                 | al aneurysm                                   | AppropriateUseCriteriaEntry | intry                                                          |                | BypossAUCChecking                                                    |                  | (42)       |

- 7. Click on **Clinical Indicators**. As per the entered Working Diagnosis, all the related clinical indications will appear in the drop down.
- 8. After selecting the Clinical indicator for the patient, click **OK**

| Radiology CT - TEST, CESHEP                                         |                               |                      |                                     |                   |                  |        |
|---------------------------------------------------------------------|-------------------------------|----------------------|-------------------------------------|-------------------|------------------|--------|
| TEST, CLSHEP<br>Star Clinic                                         |                               | Upreviewed Allernies | 1932674 / 8202171<br>Rebick Gabriel |                   | 31y (12-12-1988) | Female |
| Allergies: No Known Allergies                                       |                               | onevered vierges     | Nebick, Gabrier                     |                   |                  |        |
| Norking Dx                                                          |                               |                      |                                     |                   |                  |        |
| 71.4 Abdominal aneurysm                                             |                               |                      |                                     |                   |                  |        |
| ClinicalIndicators Appro                                            | priateUseCriteriaEntry        |                      |                                     | BypassAUCChecking |                  | 15     |
| Abdominal pain, fever                                               | ppropriate Use Criteria Entry | IN DOM COM           | 1721                                | U                 |                  | 45     |
| to find dinical indications, enter search text here                 |                               | B DON. Scole:        | 12                                  |                   |                  |        |
| No clinical indications match the reason for the exam               |                               |                      |                                     |                   |                  | _      |
| No clinical indications found that match the patient's Health Issue | ES                            |                      |                                     |                   | 8 Ок             | Cancel |
| Other clinical indications                                          |                               |                      |                                     |                   |                  |        |
| 🖌 Abdominal pain, fever                                             |                               |                      |                                     |                   |                  |        |
| Abdominal pain, acute, nonlocalized                                 | -                             |                      |                                     |                   |                  |        |
| Acute nephritic syndrome                                            |                               |                      |                                     |                   |                  |        |
| Bacteriuria                                                         |                               |                      |                                     |                   |                  |        |
| Balkan nephropathy                                                  |                               |                      |                                     |                   |                  |        |
| Benign neoplasm, soft tissue, retroperitoneum or peritoneum         |                               |                      |                                     |                   |                  |        |
| 🗌 Benign neoplasm, urinary organ                                    |                               |                      |                                     |                   |                  |        |
| 🗌 Biliuria                                                          |                               |                      |                                     |                   |                  |        |
| Bladder mass/lesion                                                 |                               |                      |                                     |                   |                  |        |
| Bladder-neck obstruction                                            |                               |                      |                                     |                   |                  |        |
| Carcinoma in situ, bladder                                          | -                             |                      |                                     |                   |                  |        |

- 6 8

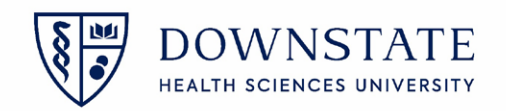

- 9. The **CDS** (Clinical Decision Support) will open, showing the most appropriate AUC rad orders with the appropriate scores. The highest score is 9 and the most appropriateness will be indicated by the highest score.
- 10. In this example the most appropriate order is **CT Abdomen and Pelvis With IV Contrast.** If the physician chooses to place the **Alternate order**, select the order from the list and click **Select**

| 📑 Clinical Decision Suppo                                   | rt                                                                                                   | G                |            |
|-------------------------------------------------------------|----------------------------------------------------------------------------------------------------|------------------|------------|
| TEST, CLSHEP<br>Star Clinic                                 | 1932674 / 8202158 31y<br>Rebick, Gabriel                                                             | / (12-12-1988)   | Female     |
| Based on the clinical indic                                 | ations provided, there are alternate order(s) that are more app                                      | ropriate.        |            |
| Please select a more approp<br>order. Orders are ranked fro | oriate order, or retain the CT Abdomen and Pelvis (Stone Study) Wit<br>om most to least appropriate. | thOut Oral/IV Co | ontrast    |
| Select an Alternate Order:                                  |                                                                                                    | Sho              | w Evidence |
| Appropriateness                                             | Order                                                                                                | RRL              |            |
| 9                                                           | CT Abdomen and Pelvis With IV Contrast                                                               |                  | 33         |
| 5                                                           | CT Abdomen and Pelvis WithOut IV Contrast                                                            | 88               | 33         |
| Or continue with the origi                                  | nal order:                                                                                           |                  |            |
| Δ 5                                                         | CT Abdomen and Pelvis (Stone Study) WithOut Oral/IV Contrast                                         |                  | 3          |
| Override Reason:                                            |                                                                                                    |                  | DECISION   |
| Need Help?                                                  |                                                                                                    | Select           | Cancel     |

- 11. The alternate order form will open up with all the fields prefilled as in the previous charted order
- 12. Click OK

| 🚪 Radiolog                                    | gy CT - TEST, CLSHEP                      | 1                               |   |                             |    |                   |                | And the second second se |                     |          |           |        |
|-----------------------------------------------|-------------------------------------------|---------------------------------|---|-----------------------------|----|-------------------|----------------|----------------------------------------------------------------------------------------------------|---------------------|----------|-----------|--------|
| TEST, CL<br>Star Cl<br>Allerg                 | .SHEP<br>linic<br>lies: No Known Alleraie | 5                               |   |                             |    | Rebick, Gabriel   |                | 1932674 / 8202158                                                                                                    |                     | 31y (12- | 12-1988)  | Female |
| Please indi                                   | icate the reason for                      | the study.                      |   |                             |    |                   |                |                                                                                                    |                     |          |           |        |
| Order:                                        | CT Abdomen and Pelvi                      | s With IV Contrast              |   |                             |    |                   |                |                                                                                                    | Order ID: 0018BN590 |          |           |        |
| Requested By                                  | Kakade, Vrushali                          |                                 |   |                             |    |                   | Template Name: |                                                                                                    |                     |          |           |        |
| Messages:                                     | For CT with PO Contro                     | ast, the following is required: |   |                             |    |                   | ,              | <u></u>                                                                                                    |                     |          |           |        |
| Requested Da                                  | ate                                       | Requested Time/Urgency          |   | Transport Method            |    | Beeper #          |                |                                                                                                    |                     |          |           |        |
| 0440242020                                    |                                           | Routine                         | ţ | Bedside w/ IV,              | B. | 1234567890        |                | Height/Weight<br>Height (cm)                                                                                                    | Weight (k.g) B      | SA       |           |        |
| Reason for St                                 | tudy                                      |                                 |   | Is Patient Pregnant?        |    | Contraindications |                | Relevant Results (last 7 days)                                                                                                    |                     | _        |           |        |
| test                                          |                                           |                                 | F | Yes                         | ł. | Unknown           |                |                                                                                                    |                     | E        | <b>11</b> |        |
| Working Dx<br>R19.02 Abdor<br>ClinicalIndicat | minal left upper quadrant                 | 2                               | E | AppropriateUseCriteriaEntry |    |                   |                |                                                                                                    | BypassAUCChecking   |          |           |        |
| Abdominal                                     | pain, fever 🛛 🖂 👻                         | ]                               |   | CDS Mechanism:              | _  | DSN:              | Score:         | E.                                                                                                    | U                   |          |           |        |
|                                               |                                           |                                 |   |                             |    |                   |                |                                                                                                    |                     |          |           |        |
| Working Dx                                    | E                                         | 1                               |   |                             |    | _                 |                |                                                                                                    |                     |          |           |        |
| Bepeat                                        | View Do                                   | cument                          |   |                             |    |                   |                |                                                                                                    |                     | 12       | ОК        | Cancel |

- 13. The order is placed in the pending orders section
- 14. Click **Submit orders** to send out the order

| CT Abdomen and Pelvis With IV Contrast - Transport Method: Bedside w/ 04-02-2020 Per<br>IV., Beeper: 1234567830 Routine<br>Exam Reason: test Abdominal pain, fever, Pregnant: Yes,<br>Contraindications: Unknown<br>Dx: R19.02 Abdominal left upper quadrant | ending                 | <u>E</u> dit<br>13 Delete<br><u>C</u> opy |
|----------------------------------------------------------------------------------------------------|------------------------|-------------------------------------------|
|                                                                                                    | Þ                      | Mark as Done                              |
| 14 Submit Order(s) for TEST, CLSHEP                                                                                                    | Hide Worksheet) Cancel | <u>H</u> elp                              |

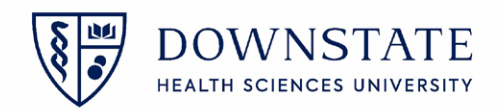

- 15. Once the order is submitted, go to the Orders tab
- 16. In the orders tab, the AUC column will show a green Circle
- 17. When hovered over the green circle, it will display the CDS Mechanism, DNC number, Score#, Adherence status and the name of the Original order

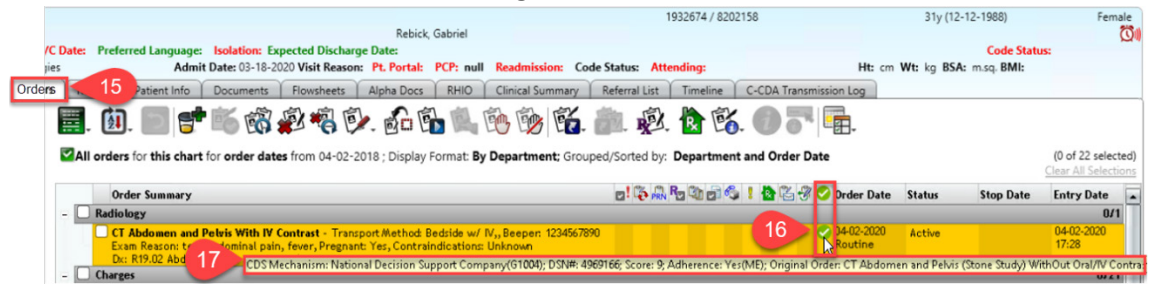

- 18. If the physician chooses to place the original order, select the order from the **continue with the original order** section
- 19. select the Override Reason from the drop down menu
- 20. Then click Select

| Or continue with the original order: |                                                                        |                                      |  |  |  |  |  |
|--------------------------------------|------------------------------------------------------------------------|--------------------------------------|--|--|--|--|--|
| Δ 5                                  | CT Abdomen and Pelvis (Stone Study) WithOut Oral/IV Contrast           |                                      |  |  |  |  |  |
| Override Reason:                     |                                                                        | NATIONAL DECISION<br>SUPPORT COMPANY |  |  |  |  |  |
|                                      | Not able to connect NDSC(T10002)                                       |                                      |  |  |  |  |  |
| Need Help?                           | Patient with Altered Mental Status<br>Patient on Mechanical VentSlator | Select 20 ancel                      |  |  |  |  |  |
|                                      | No Medical History Available                                           |                                      |  |  |  |  |  |
|                                      | Unable to Obtain Previous Medical Records                              |                                      |  |  |  |  |  |
|                                      | Patient Unresponsive                                                   |                                      |  |  |  |  |  |

**<u>Appropriate Use Criteria Entry</u>**: If the physician has to enter the appropriate criteria manually, they can do it from this section.

| AppropriateUseCriteriaEntry    |        |          |    |
|--------------------------------|--------|----------|----|
| Appropriate Use Criteria Entry |        |          |    |
| CDS Mechanism: 🔯               | DSN: 🔀 | Score: 🔀 | Ę. |

When the **AppropriateUseCriteriaEntry** section is selected, the **ClinicalIndicators** section disappears and the **BypassAUCChecking** section gets greyed out.

| ľ l | AppropriateUseCriteriaEntry           ØppropriateUseCriteriaEntry           CDS Mechanism:             ØDSN:             Score: | BypassAUCChecking |
|-----|----------------------------------------------------------------------------------------------------|-------------------|
|     |                                                                                                    |                   |

Enter the mandatory fields, **CDS Mechanism**, **DSN** and **Score** then submit the order. From the Orders tab, hover over the green circle in the **AUC** column and the following details can be seen.

| Order Summary                                                                                                    | o! 🖏 🗛 🗞 🖻 🚳 ! 🏠 🖧 🖑 🔽                | Order Date            | Status        | Stop Date       | Entry Date           |
|----------------------------------------------------------------------------------------------------|---------------------------------------|-----------------------|---------------|-----------------|----------------------|
| - Radiology                                                                                                    |                                       |                       |               |                 | 0/2                  |
| CT Abdomen and Pelvis With IV Contrast - Transport Method: Bedside w/ IV,, Beeper: 1234567890<br>Exam Reason: test Abdominal pain, fever, Pregnant: Yes, Contraindications: Unknown<br>Dx: R19.02 Abdominal left upper quadrant | e e e e e e e e e e e e e e e e e e e | 04-02-2020<br>Routine | Active        |                 | 04-02-2020<br>17:28  |
| NM CT Tumor Loc Tomographic SPECT - Transport Method: Bedside w/ IV., Beeper: 1234567890<br>Routine                                                                                                    |                                       | 04-02-2020<br>Routine | Active        |                 | 04-02-2020<br>17:49  |
| Exam Reason: t, Pregnant: No<br>Dx: 171.4 Abdominal aneurysm                                                                                                    | CDS Mechanism: National Decision Sup  | port Company(         | G1004); DSN#: | 1234567; Score: | 7; Adherence: Yes(ME |

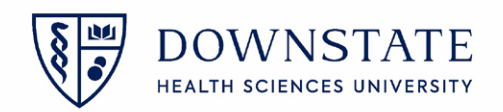

**Bypass AUC Checking:** if the physician chooses to bypass the AUC workflow, they will select this section.

| BypassAUCCheckin |   |
|------------------|---|
|                  | Ş |

When the **BypassAUCChecking** section is selected, the **ClinicalIndicators** section will disappear and the **AppropriateUseCriteriaEntry** will be greyed out.

|                      | AppropriateUseCriteriaEntry CDS Mechanism: | DSN: Score: | B | BypassAUCChecking |  |
|----------------------|--------------------------------------------|-------------|---|-------------------|--|
| Special Instructions |                                            |             |   |                   |  |

Select the Bypass reason from the drop down menu then submit the order.

| ssAUCChecking                                                                                |  |
|----------------------------------------------------------------------------------------------|--|
|                                                                                              |  |
| Hardship of extreme and uncontrollable circumstances(MD)<br>Insufficient internet access(MB) |  |
| Suspected or Confirmed emergency medical condition(MA)<br>Vendor issues (SCM or NDSC)(MC)    |  |

From the **Orders** tab, there will be a grey circle in the **AUC** column. Hover over the Grey circle, the **Adherence** status and **Reason to Bypass** will be shown

| MRI Abdomen With and WithOut Contrast - , Transport Method: Bedside w/ IV,, Beeper: | D4-02-2020 Active                                                                        | 04-02-2020 |  |
|-------------------------------------------------------------------------------------|------------------------------------------------------------------------------------------|------------|--|
| 1234567890                                                                          | Routine                                                                                  | 17-59      |  |
| Exam Reason: test, Pregnant: No                                                     | Adherence: No Criteria Available(MG); Reason to Bypass: Insufficient internet access(MB) |            |  |
| Dx: 171.4 Abdominal aneurysm                                                        |                                                                                          |            |  |